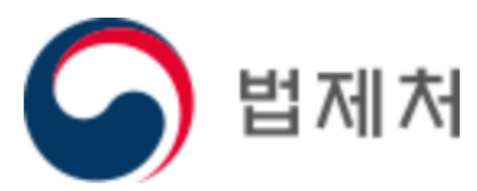

# <u>지식DB서비스 이용매뉴얼</u>

국내/외 주요 도서와 글로벌 트렌드, 해외 미디어 정보를 내 것으로 만들어 보세요

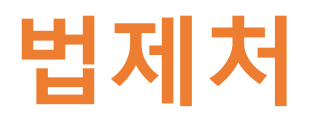

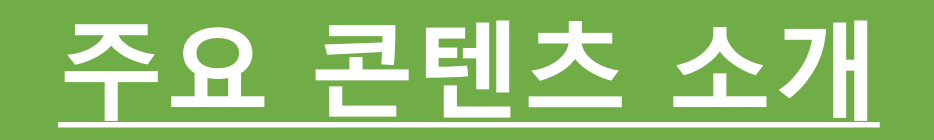

# 주요 콘텐츠 소개

#### ○ Global Trend

- Global Trend 미래예측 보고서는 전 세계 2만여 명 석학의 집단지성의 결과물 로서 최신 트렌드를 발굴하고 이를 분석하여 미래를 예측할 수 있도록 해 줍니다.
- 정치/경제/문화/IT/바이오/나노테크 등 다양한 분야의 최신 트렌드 분석자료를 제공합니다.
- 현재 시점에서 5년, 10년 이후 중단기 미래를 학습하고 이에 대응하는 행정 및 정책 방향 을 설정하실 수 있도록 독점적인 정보를 제공해 드립니다.

#### > 서비스 예시

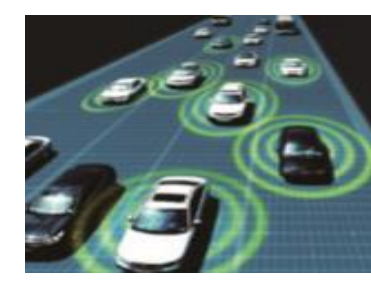

자율주행

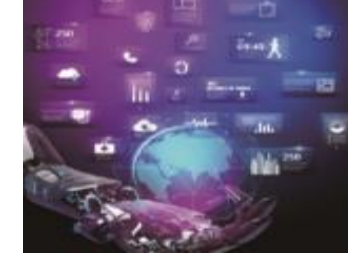

빅데이터 혁명

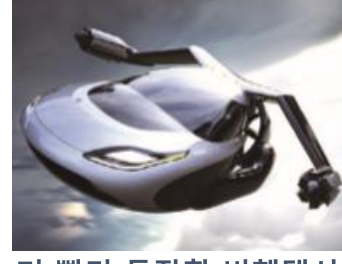

더 빨리 등장할 비행택시

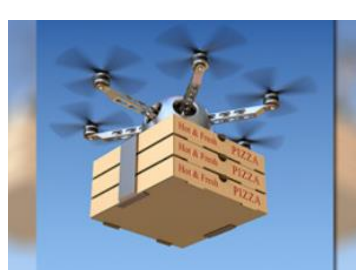

드론 배송 서비스

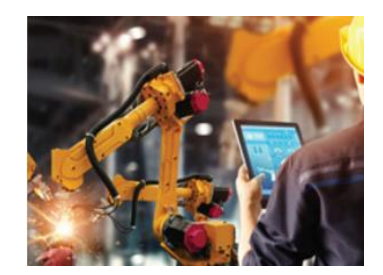

자동화의 새로운 시대

#### ○ 국내 도서 Book Summary

- 경제경영/리더십/e-business/마케팅/세일즈/자기계발/인문학/사회과학/교육 등 다양한 분야에 대한 프리미엄 도서 요약 서비스를 제공합니다.
- 도서의 핵심을 정확히 파악하고 조직에 빠르게 적용할 수 있습니다.
- > 서비스 예시

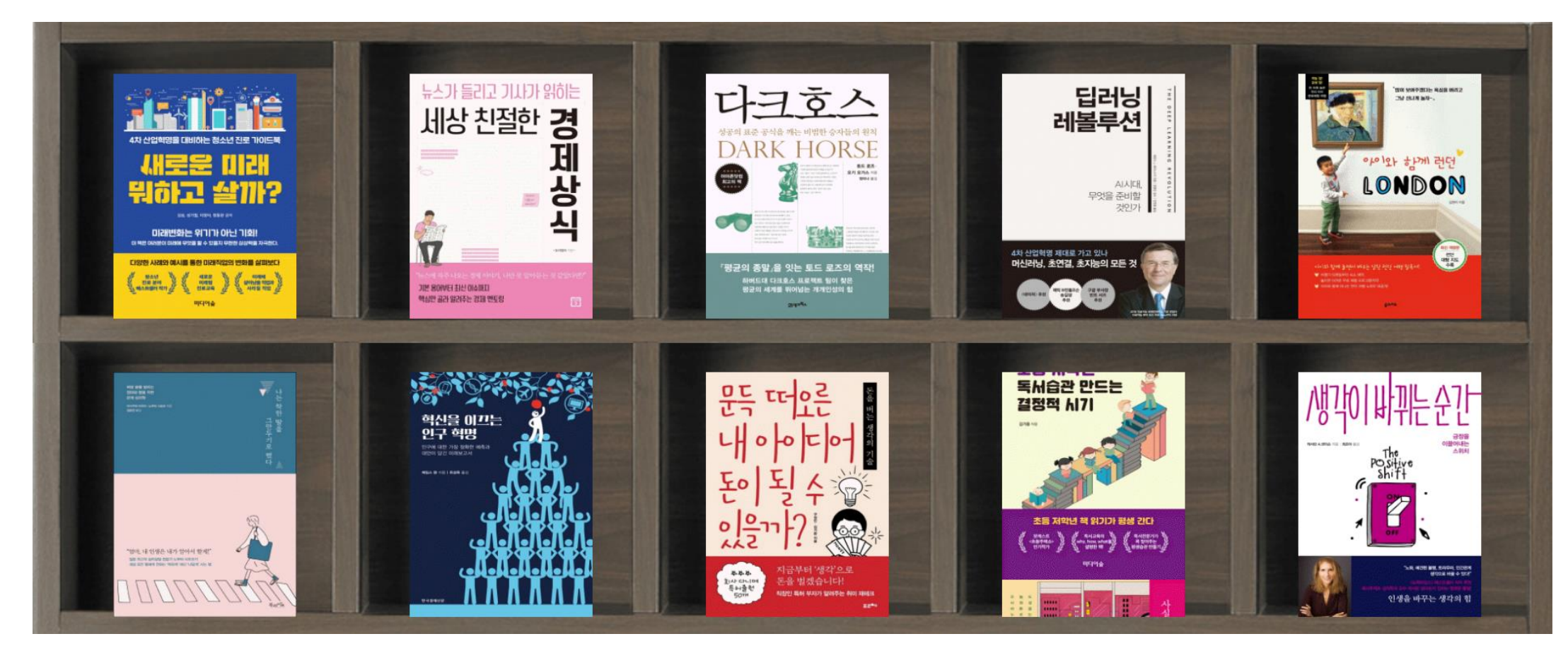

# 주요 콘텐츠 소개

#### ○ 미디어 브리핑스

- The Wall Street Journal, Harvard Business Review, Barren's 등 30여개 해외 주력 미디어의 보도자료를 분석한 핵심 해외정보 100여종을 한 번에 브리핑 받을 수 있습니다.
- 해외 최신 핫 이슈와 더불어 정치, 경제, 문화 등 다방면으로 발생하는 변화의 움직임을 빠르게 파악하고 관련 업무에 활용 할 수 있는 유익한 정보를 드립니다.

#### > 서비스 예시

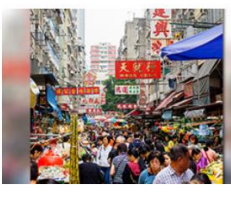

#### 중국의 인구정책과 그 영향

지금까지 중국은 거대하고 계속 성장하는 노동력을 도시화와 교육을 통해 경제 동력으로 삼아왔다. 그러나 이제 그 성장은 정점에 도달했고, 중국의 미래는 생산 성 확보에 달려 있다. 중국은..

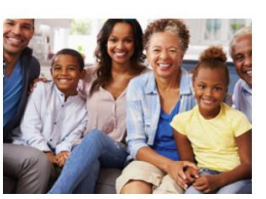

#### 빈곤 해소와 행복의 극대화에 대해

빈곤과의 전쟁(the War on Poverty)을 위해 공적 자금으로 거의 24조 달러를 투입 했음에도 불구하고, 빈곤은 여전히 미국에서 광범위하게 펴진 사회 문제이다. 빈 곤에서 탈출한 사람들과 그..

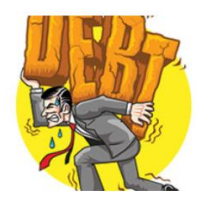

#### 빚더미 세계 경제를 되돌아보다

대공황 다음으로 전 세계를 최악의 상황에 빠트린 세계 금융버블! 그 거품이 터진 이후 전 세계적으로 빚은 더 쌓여가고 있다. GDP 대비 부채비율은 2007년보다 오 히려 더 심각한 상황이다...

○ 해외 도서 프리뷰

- 해외의 CEO, MBA 구성원들이 읽고 있는 최신 비즈니스 도서들 중에서 해외 비즈니스 도서 전문가가 작성한 프리미엄 콘텐츠 입니다.
- 해외에서는 베스트셀러이지만, 국내에 미 출간된 해외 원서가 선정됩니다.

#### > 서비스 예시

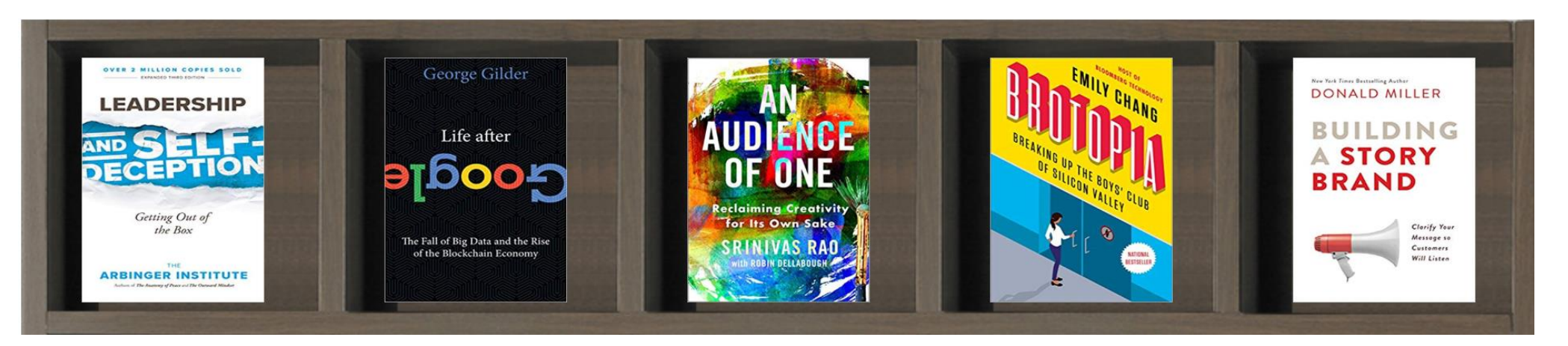

# <u>이용 방법 - PC웹사이트</u>

# 이용 방법 - PC웹사이트

사이트 접속 안내

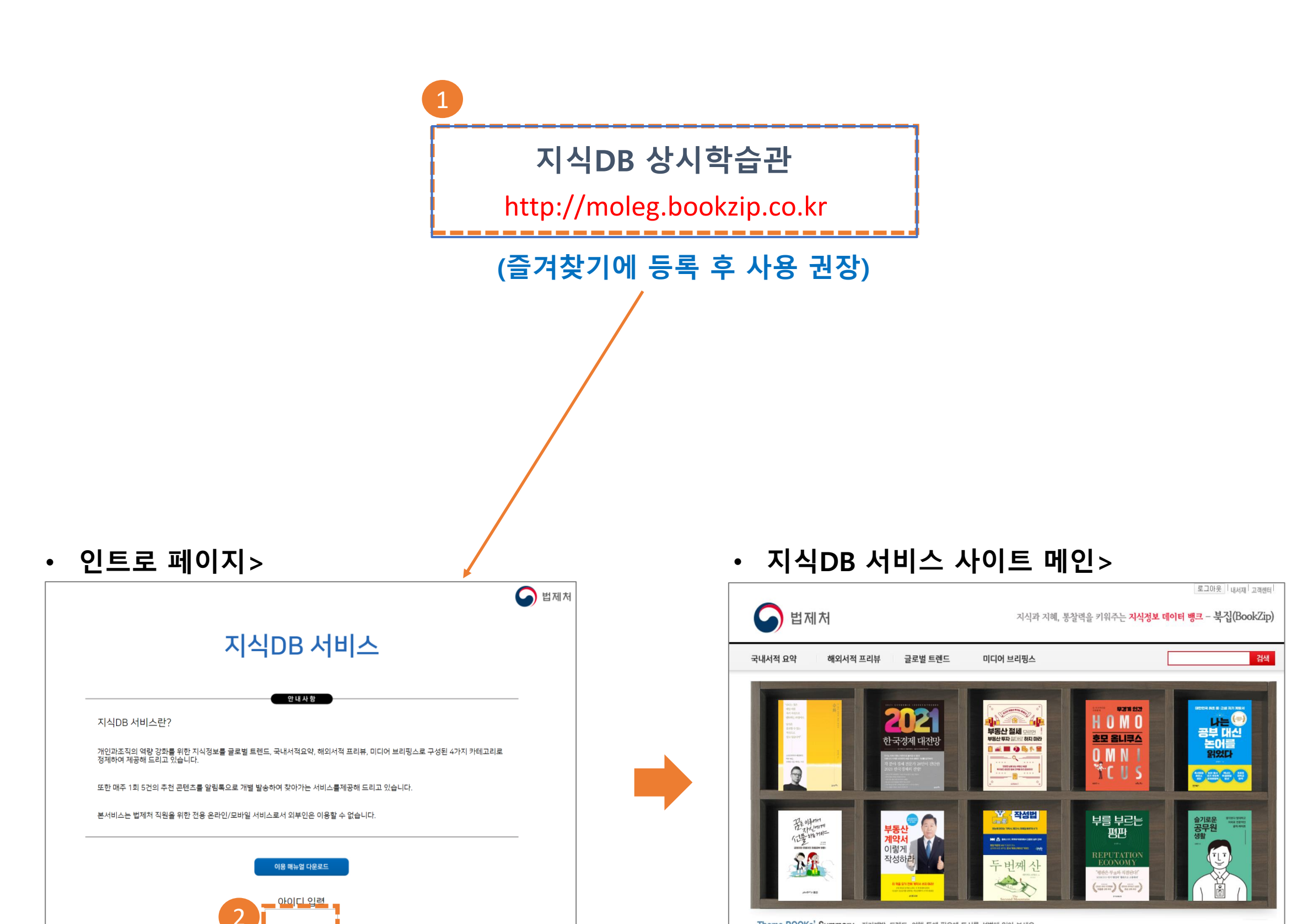

- 8 -

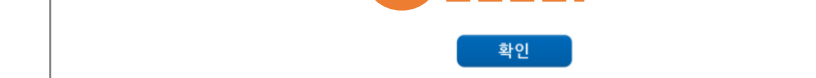

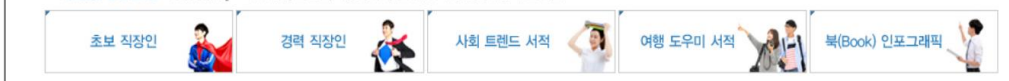

지식DB 서비스 메인 사이트로 이동함. ※ 최초 1회 접속 이후 자동 로그인 됨 / 브라우저를 모두 닫은 후 재접속시 재로그인 필요.

② 공용아이디 moleg01 입력 후 확인 버튼 클릭

① 지식DB 서비스 클릭 인트로 페이지로 이동함.

# 이용 방법 – PC웹사이트

## 메인 페이지 화면 안내

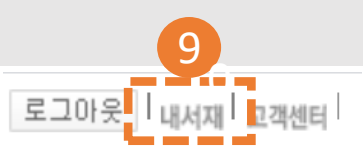

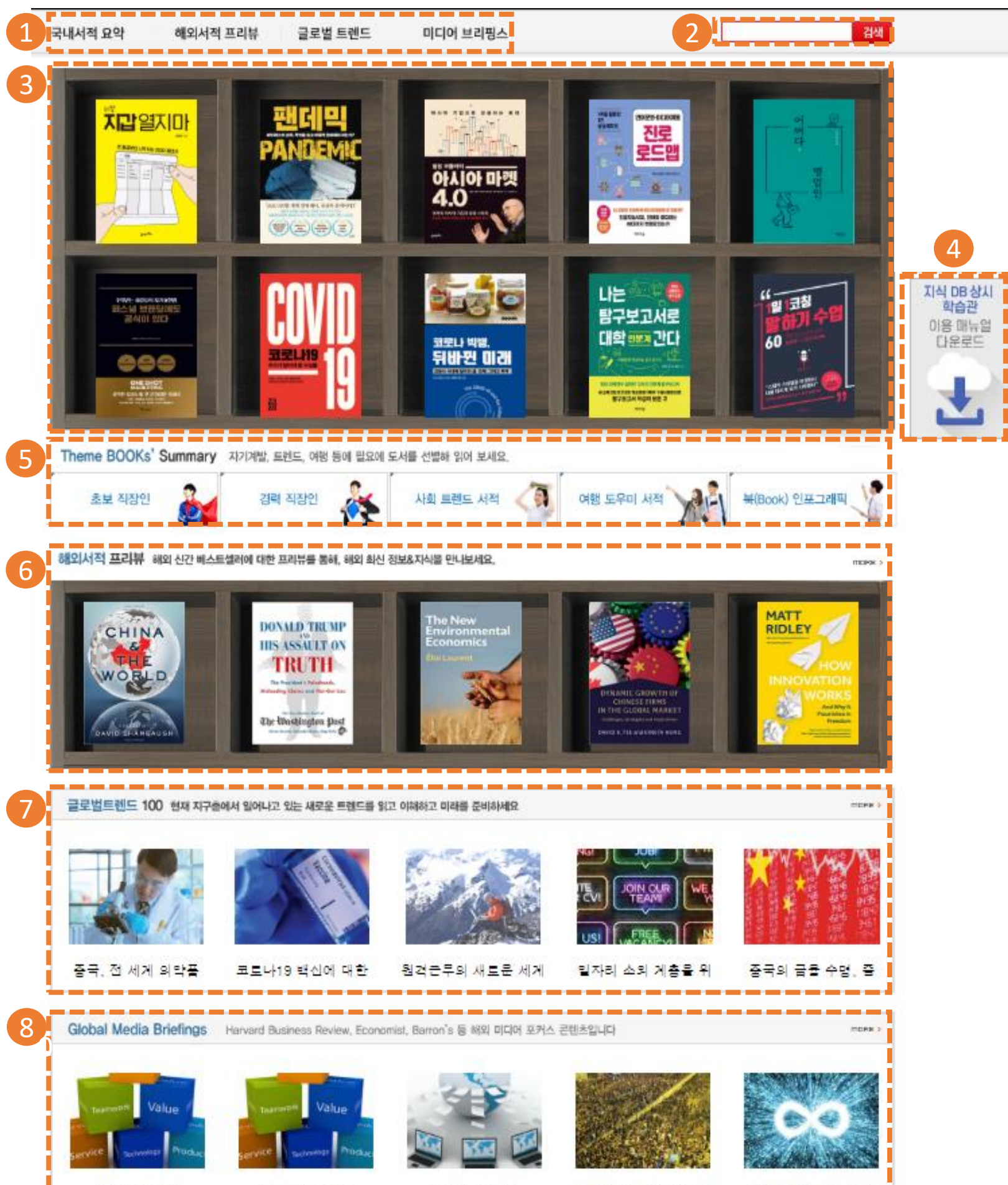

[Research Hi

[Research Hi

[Global Tech

비틀거리는 증국, 미국 \_\_\_\_\_\_ 끝없이 확장되고 있는

# 상단 매뉴 바 : 국내서적 요약 / 해외서적 프리뷰 / 글로벌 트렌드 / 미디어 브리핑스 4개의 매뉴로 구성됨 통합검색 : 원하는 키워드로 바로 콘텐츠를 검색할 수 있음. 국내서적 요약 : 각 도서 이미지 클릭 시 바로 해당 도서 요약본 다운로드 화면으로 이동됨. 이용 매뉴얼 다운로드 : 클릭하면 이용 매뉴얼을 다운로드 받을 수 있음. 테마 북 Summary : 초보직장인 / 경력직장인 / 사회트렌드 서적 등 테마별로 검색할 수 있음. 해외서적 프리뷰 : 각 도서 이미지 클릭 시 바로 해당 도서 프리뷰 화면으로 이동됨 글로벌 트렌드 : 각 트렌드 이미지 클릭 시 바로 해당 콘텐츠 다운로드 화면으로 이동됨. Media Briefings : 각 미디어 브리핑스 이미지 클릭 시 바로 해당 콘텐츠 다운로드 화면으로 이동됨. 내 서재 : 내가 열람한 콘텐츠를 기간별/분야별로 조회할 수 있고, 열람 목록을 다운로드 할 수 있음

## 국내서적 요약 이용 안내

#### • 국내서적 요약 매뉴 화면>

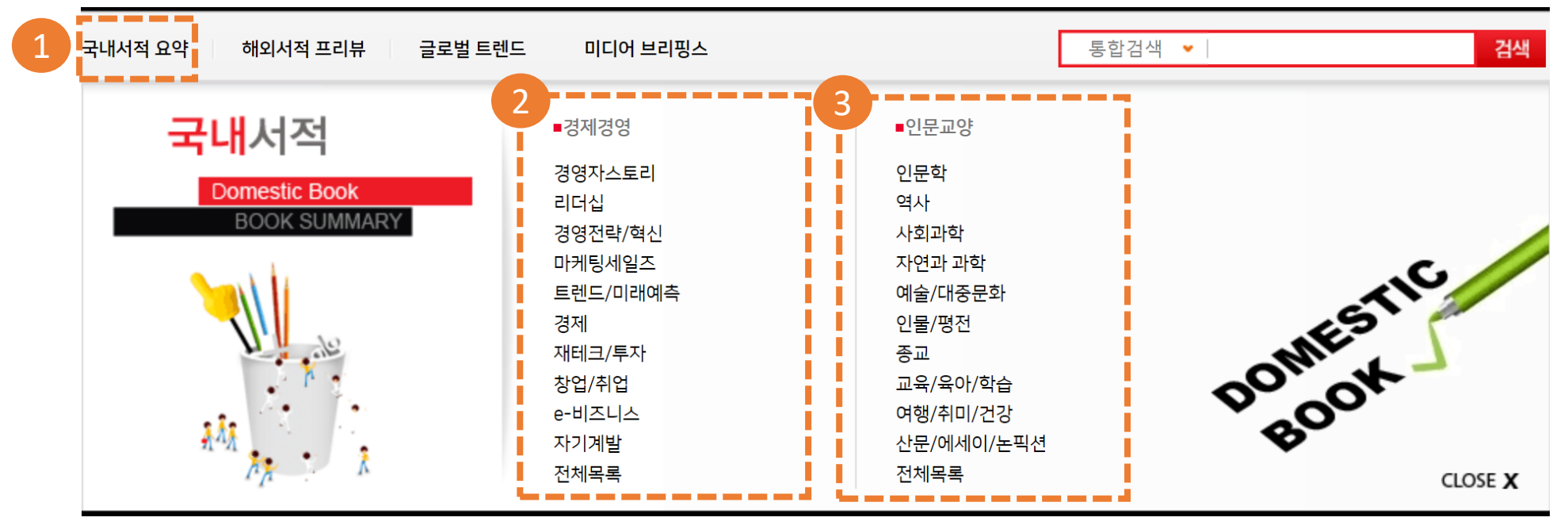

① 국내서적 요약 매뉴 선택

② 경제경영 : 경영자스토리, 리더십, 경영전략/혁신 등 10개의 세부 매뉴로 나누어 검색할 수 있습니다.

- ③ 인문교양 : 인문학, 역사, 사회과학 등 10개의 세부 매뉴로 나누어 검색할 수 있습니다.
- 국내서적 요약 매뉴 화면>경영전략/혁신

| 국내서적 요약 해외서적 프리뷰   | 글로벌 트렌드 🛛 🛛                                                                                | 비디어 브리핑스                                          | 통합검색 💌                                       | 검색                    |
|--------------------|--------------------------------------------------------------------------------------------|---------------------------------------------------|----------------------------------------------|-----------------------|
| 안녕하세요. 환영합니다.      | 경제 경영 🚥                                                                                    | [경제] 타일러 코웬의 기업을 위한 변론 > 자세히보기                    | H >                                          | 국내도서 > 경제경영           |
| icheon 님!          | 경영자스토리                                                                                     | 리더십   경영전략/혁신   마케팅세일즈   트                        | 렌드/미래예측   경제   재테크/퇵                         | 투자                    |
| 내서재 0권 로그아웃        | 창업/취업                                                                                      | e-비즈니스   자기계발   전체목록                              |                                              |                       |
| 국내서적 요약            | Here i de serveren terta en la social<br>e de serveren<br>1 de cale Maria Maria (1996) est | 아이디어가 이렇게 재산이 될                                   |                                              |                       |
| - 전체목록<br>- 경제경영   | ♡<br>아이디어가<br>이렇게 재산이                                                                      | 저자 김태수 출판사 이코노믹북스                                 |                                              |                       |
| - 인문교양<br>해외서적 프리뷰 |                                                                                            | 대한민국의 창의적인 혁신 역량은 뛰어나다. 우리가 이루어의 혁신과 디자인 중심의 혁신으로 | <u> 낸 혁신을 자세히 들</u> 여다보면, 기술 중심<br>한국 경제를 이끌 | ■ PDF포기 ● 한글다운 ● 의도다우 |
| - 경영자스토리           |                                                                                            | 고 왔지만, 기술이 상향 평준화되                                | 님의 혁신이 상대적                                   | · 서재담기                |

④ 다른 매뉴로 이동 : 원하는 매뉴의 분야를 선택하면 해당 매뉴의 리스트로 이동함.
⑤ 분야별 도서 리스팅 : 해당 분야의 도서 리스트 및 간략정보가 신간 순서대로 나열됨.
⑥ 해당 도서요약 다운로드 : PDF/한글/워드 원하는 파일 형태로 다운로드 할 수 있음.

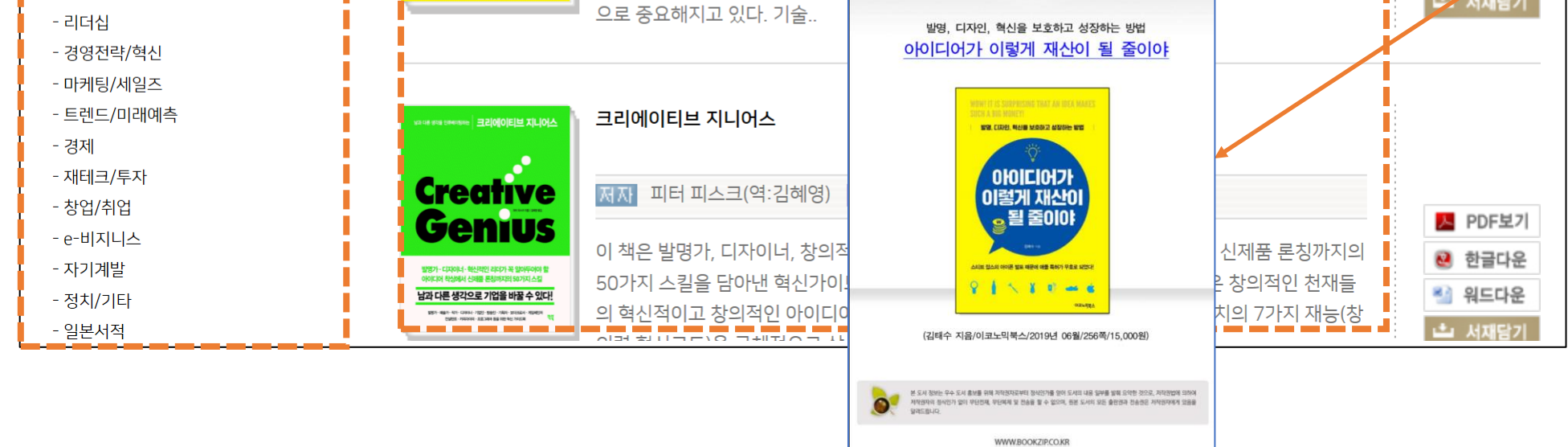

# 해외서적 프리뷰 이용 안내

#### • 해외서적 프리뷰 매뉴 화면>

| 국내서적 요 1 해외서적 프리뷰 글로벌 트렌드                 | 미디어 브리핑스                                                            | 통합검색 👻 | 검색             |
|-------------------------------------------|---------------------------------------------------------------------|--------|----------------|
| 2<br>하외서적<br>Foreign Book<br>BOOK SUMMARY | ■프리뷰<br>경영자스토리 리더십<br>경영전략/혁신 마케팅세일즈<br>트렌드/미래예측 경제<br>재테크/투자 찾업/취업 |        |                |
|                                           | e-비즈니스<br>자기계발<br>정치/기타<br>일본서적<br>중국서적<br>전체목록                     |        | close <b>X</b> |

① 해외서적 프리뷰 매뉴 선택

② 해외서적 세부 매뉴 : 경영자 스토리, 경영전략/혁신, 리더십 등 13개의 세부 매뉴로 나누어짐.

#### • 해외서적 프리뷰 매뉴>Business Practices

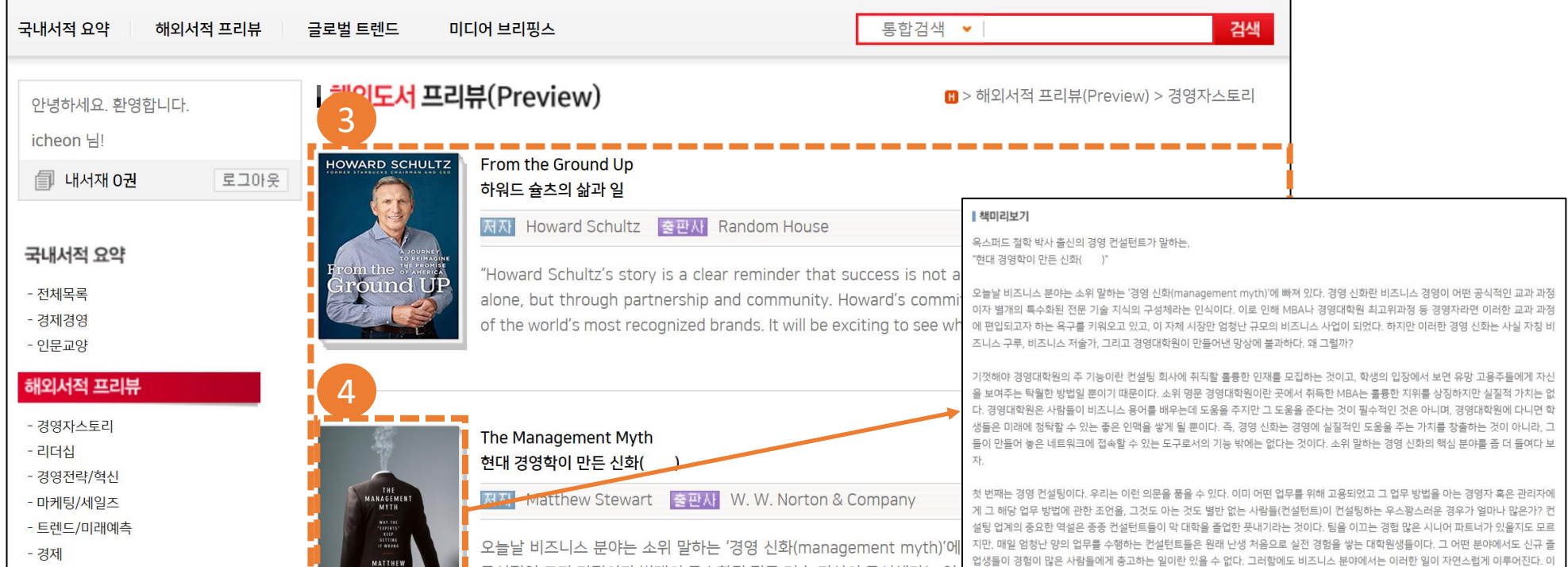

| - 재테크/투자<br>- 창업/취업<br>- e-비지니스 | 장 등 경영자라면 이러한 교과 과정에 편입되고자 하는 욕구를 키워오고 있<br>정 등 경영자라면 이러한 교과 과정에 편입되고자 하는 욕구를 키워오고 있<br>한 곳이라고는 | [이 많은 사람들에게 총고하는 일이란 있을 수 없다. 그러함에도 비즈니스 분야에서는 이러한 일이 자연스럽게 이루어진다. 이<br>이유는 최신 비즈니스 아이디어와 전략을 경영대학원에서 배웠을 것이라는 막연한 생각 때문이다. 그래서 신입 컨설턴트들<br>면한 문제에 대해 최신 유행하는 이론이나 사상을 제시할 것으로 기대하는 것이다. 하지만 대개 이러한 생각은 착각인 것으<br>경영대학원이 독창적인 생각의 온상인 경우는 거의 없다. 대신 과거에 효과적이었던 일들에 대한 수많은 사례 연구를 저장<br>= 할 수 있다. |
|---------------------------------|-------------------------------------------------------------------------------------------------|----------------------------------------------------------------------------------------------------|
| - 자기계발<br>- 정치/기타               | 해마다 명문 건<br>업하고 앞으로<br>면, 대학을 갖                                                                 | 경영대학원 졸업생 중 약 4분의 1과 명문대학교 졸업생 중 약 6분의 1이 컨설턴트로 사회생활을 시작한다. 졸업생들에게는 취<br>로 일할 곳을 찾는 좋은 방법이 컨설턴트라는 점은 이미 널리 알려져 있다. 하지만 컨설팅 서비스를 받는 사람의 입장에서 보자<br>졸업한 학생들 중 열면나 많은 아들이 기업을 운영하는 방식에 의미 있는 기여를 할 수 있겠느냐는 의문이 생길 것이다. 이 의                                                                          |
|                                 | 문은 경영 컨설<br>두 번째는 MB                                                                            | 일턴트를 재봉할 때마다 발생하고 계속 반복될 것이다.<br>3A를 살펴보자, 1881년 조셉 와톤(Joseph Warton)은 학생들이 경영학을 전공할 수 있도록 일류대학교 수준의 학위 프로그                                                                                                    |

#### ③ 분야별 도서 리스팅 : 해당 분야의 도서 리스트 및 간략정보가 신간 순서대로 나열됨.

#### ④ 도서 이미지 클릭 : 해당 도서의 프리뷰 페이지로 이동합니다.

# 이용 방법 – PC웹사이트

# 글로벌 트렌드 이용 안내

| • 글로벌 트렌드 매뉴 화면                       | >                                                                                                    |                                                                                                    |        |         |
|---------------------------------------|----------------------------------------------------------------------------------------------------|----------------------------------------------------------------------------------------------------|--------|---------|
| 국내서적 요약 해외서적 프리 1 글로벌 트렌드             | 미디어 브리핑스                                                                                                    | Γ                                                                                                    | 통합검색 💌 | 검색      |
| 글로벌 트렌드 2<br>Contents<br>BOOK SUMMARY | ■글로벌 트렌드<br>- Business Practices<br>- Consumer Tactics<br>- Demography<br>- Ecology<br>- Economic Outlook<br>- Energy<br>- Globalization<br>- Health Care<br>- Information Technology | - Investments<br>- Learning and Educa<br>- Marketing<br>- Nanotechnology<br>- Security<br>- Values<br>- Other | ation  |         |
| 1                                     |                                                                                                    |                                                                                                    |        | CLOSE X |

① 글로벌 트렌드 매뉴 선택

② 글로벌 트렌드 세부 매뉴 : Business Practices, Consumer Tactics, Demography 등 16개의 세부 매뉴로 구성.

#### • 글로벌 트렌드 매뉴>Business Practices

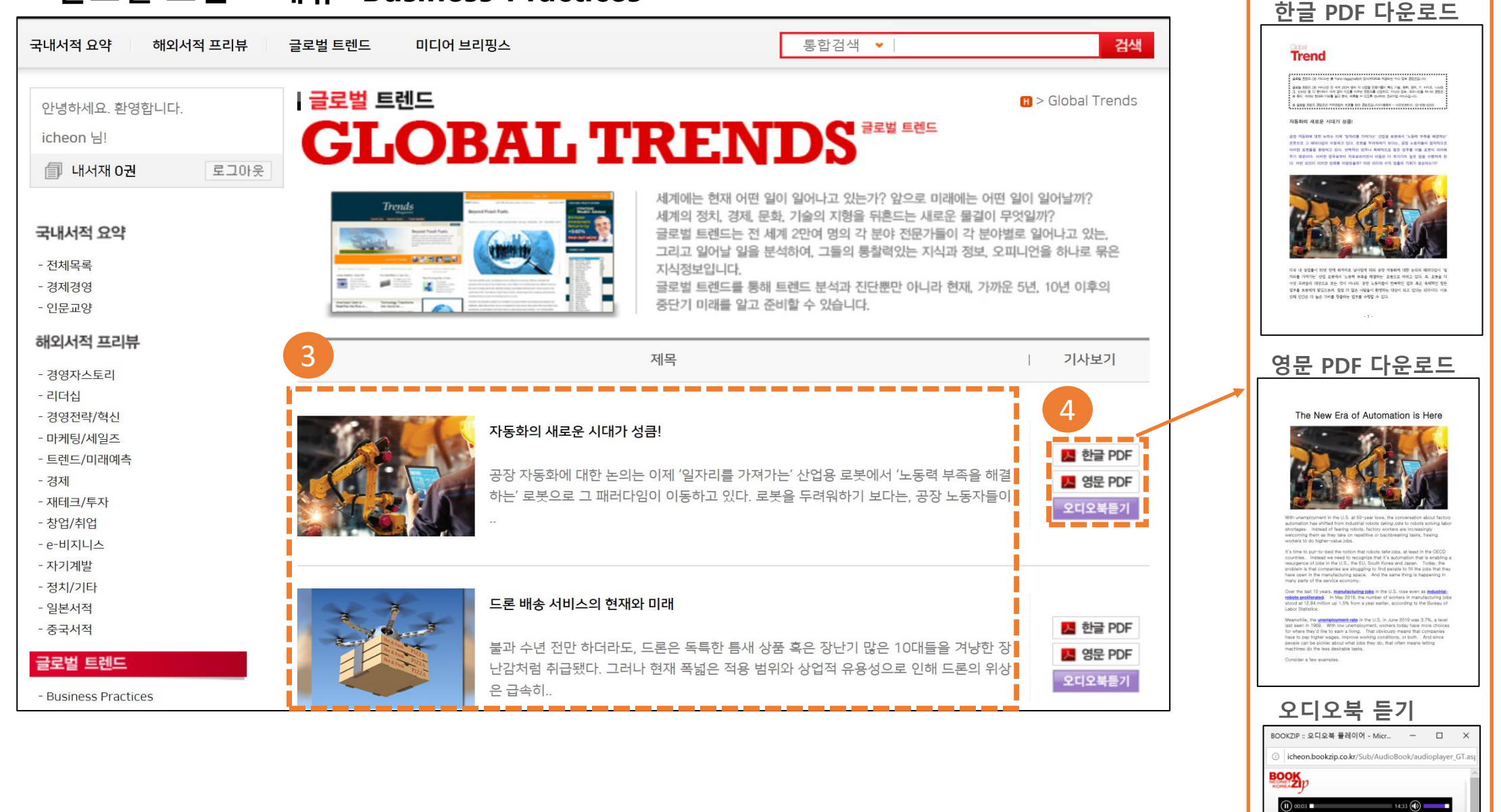

# ③ 분야별 리스팅: 해당 분야의 콘텐츠 및 간략정보가 최신 순서대로 나열됨. ④ 다운로드/오디오북 듣기 : 해당 콘텐츠에 대한 한글PDF/영문PDF 다운로드 및 읽어주기(원어) 기능 지원.

# 이용 방법 – PC웹사이트

# 미디어 브리핑스 이용 안내

#### • 미디어 브리핑스 매뉴 화면>

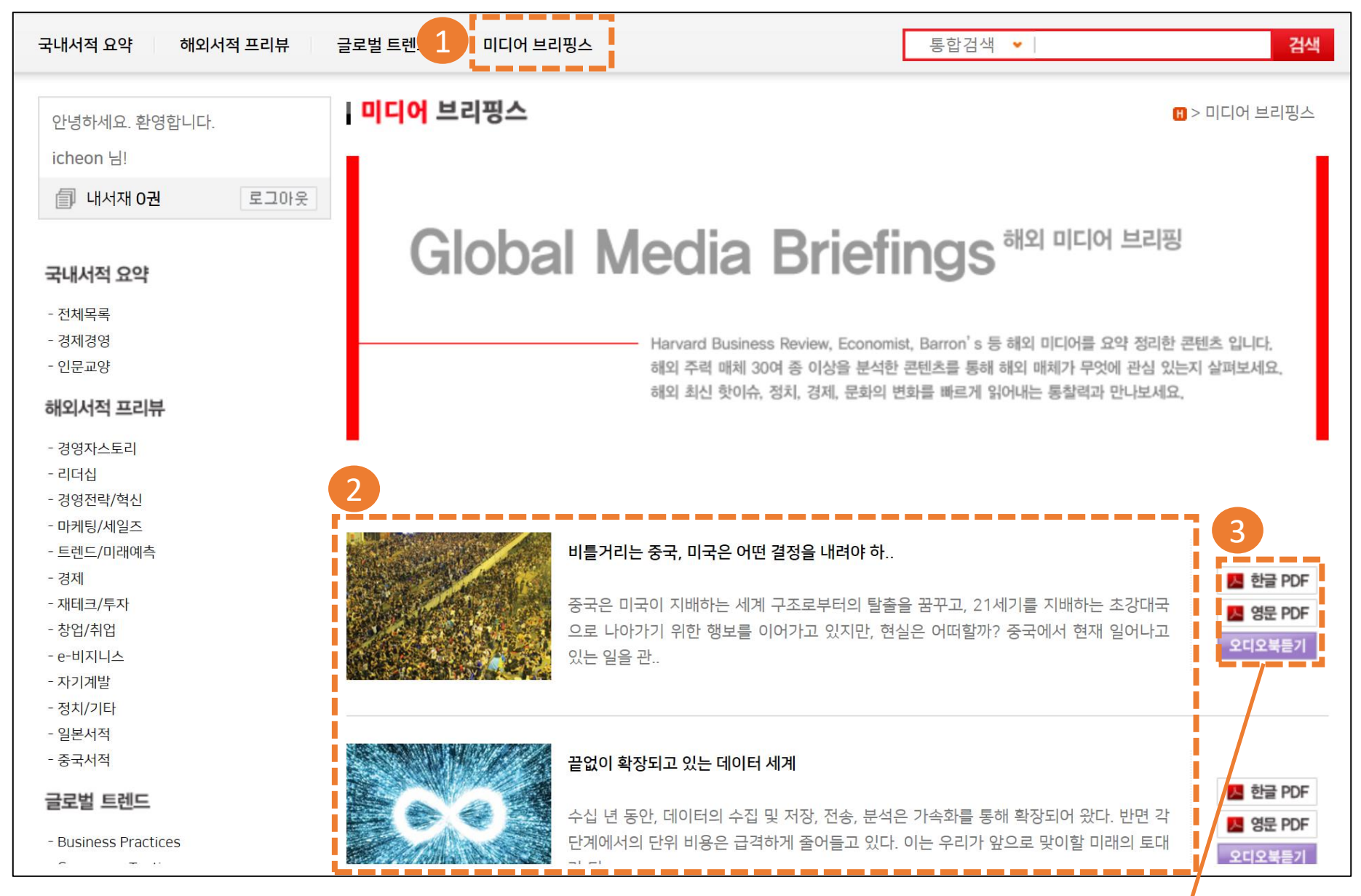

| 한글 PDF 다운로드                                                                                                    | 영문 PDF 다운로드                                                                                                    | 오디오북 듣기                                             |
|----------------------------------------------------------------------------------------------------|----------------------------------------------------------------------------------------------------|-----------------------------------------------------|
|                                                                                                    |                                                                                                    | BOOKZIP :: 오디오북 플레이어 - Micr                         |
| Giobal Trend                                                                                                    | Managing a Faltaring China                                                                                                    | () icheon.bookzip.co.kr/Sub/AudioBook/audioplayer_M |
|                                                                                                    | Managing a Fallering China                                                                                                    | DOOK                                                |
| 글로벌 트렌트 DB 서비스는 총 Trend Megazne하다 장식계약으로 제공하는 지식 정보 콘텐츠입니다.                                                                                         |                                                                                                    | NEONET                                              |
| 글부벌 트렌드 D8 서비스는 전 세계 2만에 맺혀 각 산업별 전문가들이 확신 기술, 문화, 경제, IT, 바이오, 나노의<br>그, 아파네 든 가 분이에서 세계 2만에 있도록 비행과 트렌트를 시작하고 가지만, 정말, 유명, 영제, HR, 아이 바라운 테, 코란 수 | La la la casa da casa da casa da casa da casa da casa da casa da casa da casa da casa da casa da casa da casa d                                     | KOREA                                               |
| 그, 단어것 등 적 판가에서 가에 당해 시그로 가꾸는 그런수를 만들어요. 지역에 당초, 초차에 만을 가하며 한편되<br>로 묶어, 세계의 현재와 미래를 알고 분석, 예측할 수 있도록 안내하는 프리미엄 서비스입니다.                             |                                                                                                    |                                                     |
| 본 골프별 프렌드 콘텐츠는 저작편법의 보호를 받는 콘텐츠입니다(아동문의 - 네크넷코리아, 02-889-1233).                                                                                     |                                                                                                    | 11:21                                               |
| 비통거리는 주군 미국은 어떤 경정은 내려야 하니?                                                                                                    |                                                                                                    | 4:                                                  |
| 지금가에는 승규, 가구는 것은 물증을 개혁할 것지?                                                                                                    |                                                                                                    |                                                     |
| 중국은 미국이 지배하는 세계 구조로부터의 탈출을 꿈꾸고, 21세기를 지배하는 초강대국으로 나                                                                                                 |                                                                                                    |                                                     |
| 아가기 위한 행보를 이어가고 있지만, 현실은 어떠할까? 중국에서 현재 일어나고 있는 일을 관                                                                                                 |                                                                                                    |                                                     |
| 철하면 이 질문에 대한 답을 어느 정도 구할 수 있다. 각종 난제에 적면한 중국, 나머지 세계에                                                                                               |                                                                                                    |                                                     |
| 끼치는 영향은 무엇인가? 이 과정에서 가장 큰 영향을 끼치고 있는 미국의 선택은 무엇일까?                                                                                                  |                                                                                                    |                                                     |
|                                                                                                    | In Washington and other capitals around the world "the defining geopolitical                                                                        |                                                     |
|                                                                                                    | story of our time is the slow death of U. S. hegemony in favor of a rising<br>China Harbingers of Bailing's ascent are everywhere. China's overseas |                                                     |
|                                                                                                    | Investments enabled the Chinese pays patcels mice seal parts                                                                                        |                                                     |

해당 콘텐츠에 대한 한글PDF/영문PDF 다운로드 및 읽어주기(원어) 기능 지원.

#### ③ 다운로드/오디오북 듣기

해당 분야의 콘텐츠 및 간략정보가 최신 순서대로 나열됨.

② 분야별 리스팅

#### ① 미디어 브리핑스 매뉴 선택

- 1 -

"우리 시대의 지정학적 이야기 중 하나는 중국의 부상으로 미국 중심의 해제모나는 천천히 죽 어갈 것이란 점이다. 베이징의 상승을 보여주는 장후는 세계 여느 곳에나 있다. 중국의 해외 후자는 전 세계에 패치 있고, 중국 해준군 주요 해로를 손할하며, 남중국하는 천천히 시민지 최도고 있다. 중국 점찰는 내부의 반대자들을 단속하고, 전 세계에 거대한 (중화) 민족주의의 프로파킨다를 추진하고 있다."

워싱턴과 전 세계의 다른 국가들은 비료적 최근까지 이러한 전망에 익숙했다.

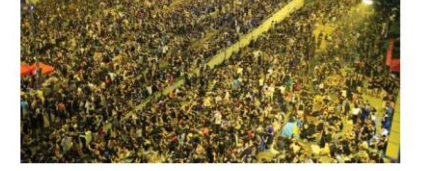

But while China's economic woes will make it a less competitive rival in the long term, they make it a greater threat to the United States, *todys*. Wry? As Michael Becklyr recently explained in *Foreign Affairs*. When failing powers have suffered such slowdowns in the past, they became more repressive at home

Beijing's newfound assertiveness looks, at first plance, as the mark of growing power and ambition. But in fact, it is nothing of the sort. China's actions reflect profound unease among the country's leaders, as they contend with their country's first austained economic slowdown in a generation and they can discer no end in sight. China's economic conditions have steadily worsened since the 2006 financial crisis. The country's growth rate has fallen by half and is likely to plunge further in the years ahead, as debt, foreign protectionism, resource depletion, and rapid population aging take their toil.

...resuments span the globe. The Chinese navy patrols major sea lanes, while the country colonizes the South China Sea in slow-motion. The government cracks down of dissent at how, while administering a hefty dose of nationalist propaganda around the world." Yet, like so much of today's conventional wisdom, this story does not stand up

under scrutiny.

# <u>이용 방법 안내 – 아침독서 알림톡/모바일</u>

# 이용 방법 – 아침독서 알림톡/모바일

## 아침독서 알림톡(카톡) 안내

## 매주 1회 휴대폰으로 아래와 같은 아침독서 알림톡이 도착됩니다.

#### › 알림톡 도착 화면>

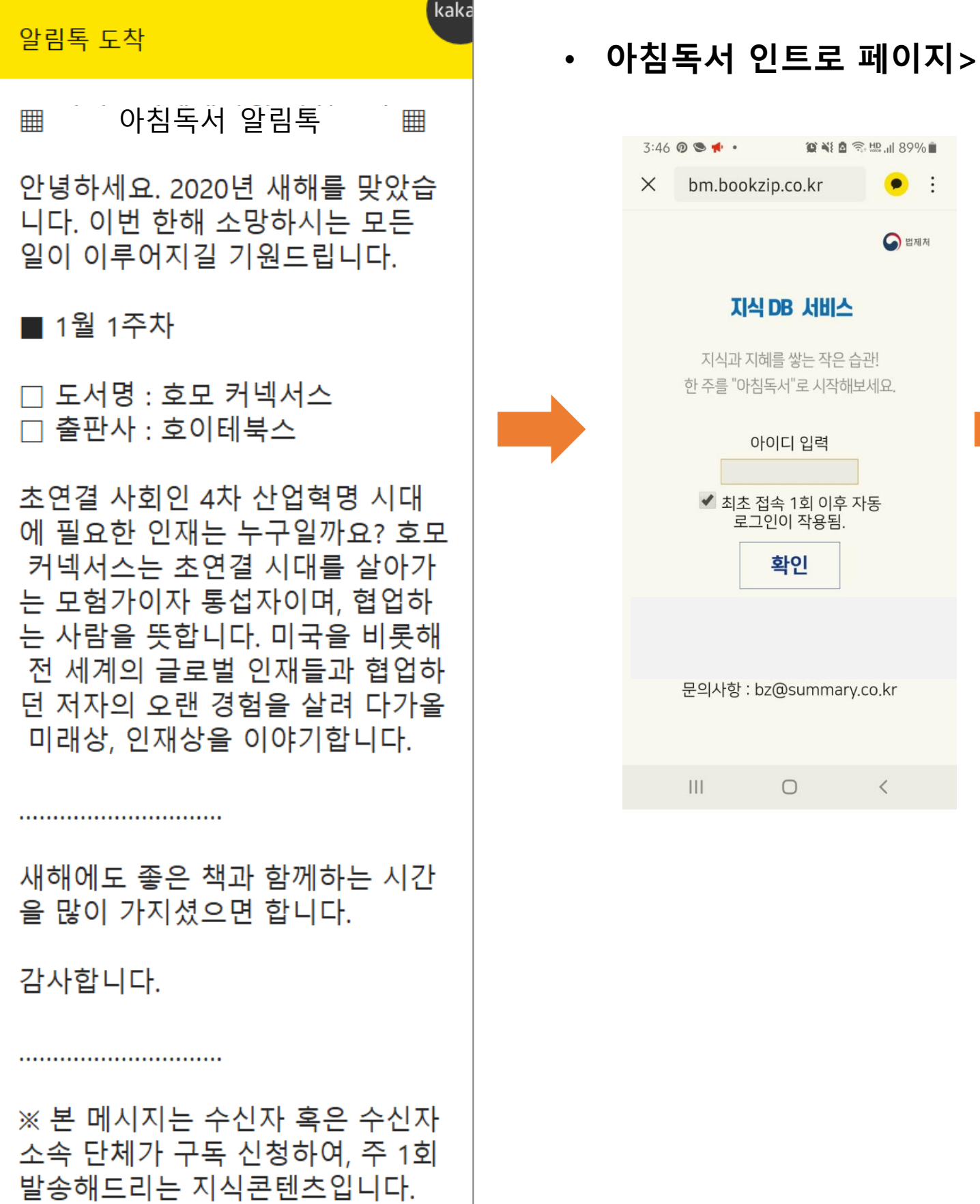

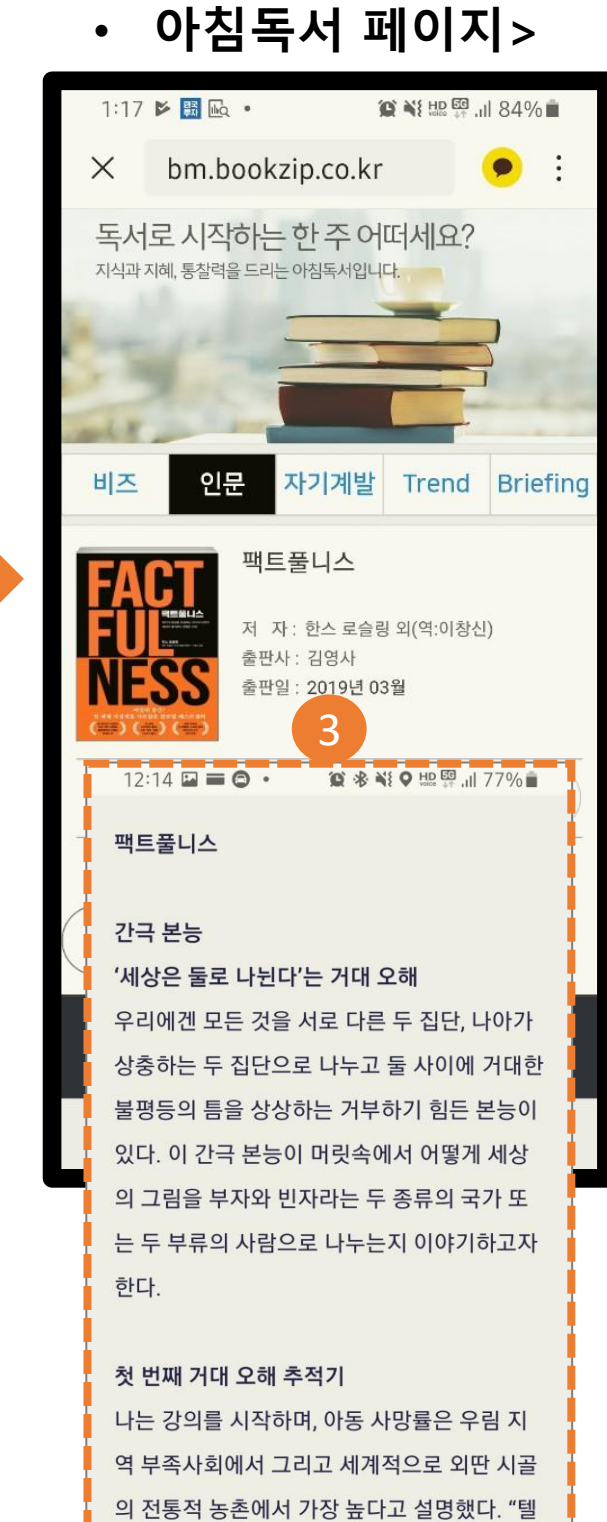

레비전의 이국적 다큐에 나오는 지역, 그런 곳 의 부모는 가족을 위해 누구보다도 안간힘을 다 해 살아가지만 아이들을 절반 가까이 잃어요.

# ③ 스크롤을 내리면 바로 콘텐츠를 읽을 수 있음.

※ 최초 1회 로그인 후 자동 로그인 적용

ID입력 후 확인 버튼 클릭하면 아침독서 페이지로 이동함

#### ② 공용 아이디 moleg01 입력.

알림톡 하단에 있는 "이번 주 아침독서 읽기" 클릭을 하면 인트로 페이지로 이동함.

#### ① "이번 주 아침독서 읽기" 선택

※ 카카오톡을 사용하는 않는 이용자에게는 문자(MMS)로 발송되고 문자의 내용은 알림톡 내용과 다르게 구성됩니다.

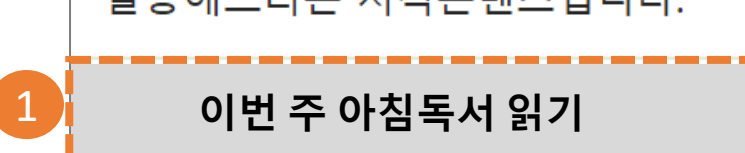

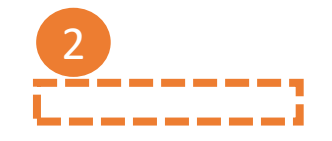

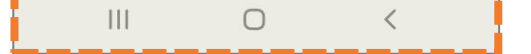

# 이용 방법 – 아침독서 알림톡/모바일

# 아침독서 사이트 화면 안내

#### • 아침독서 사이트 메인>

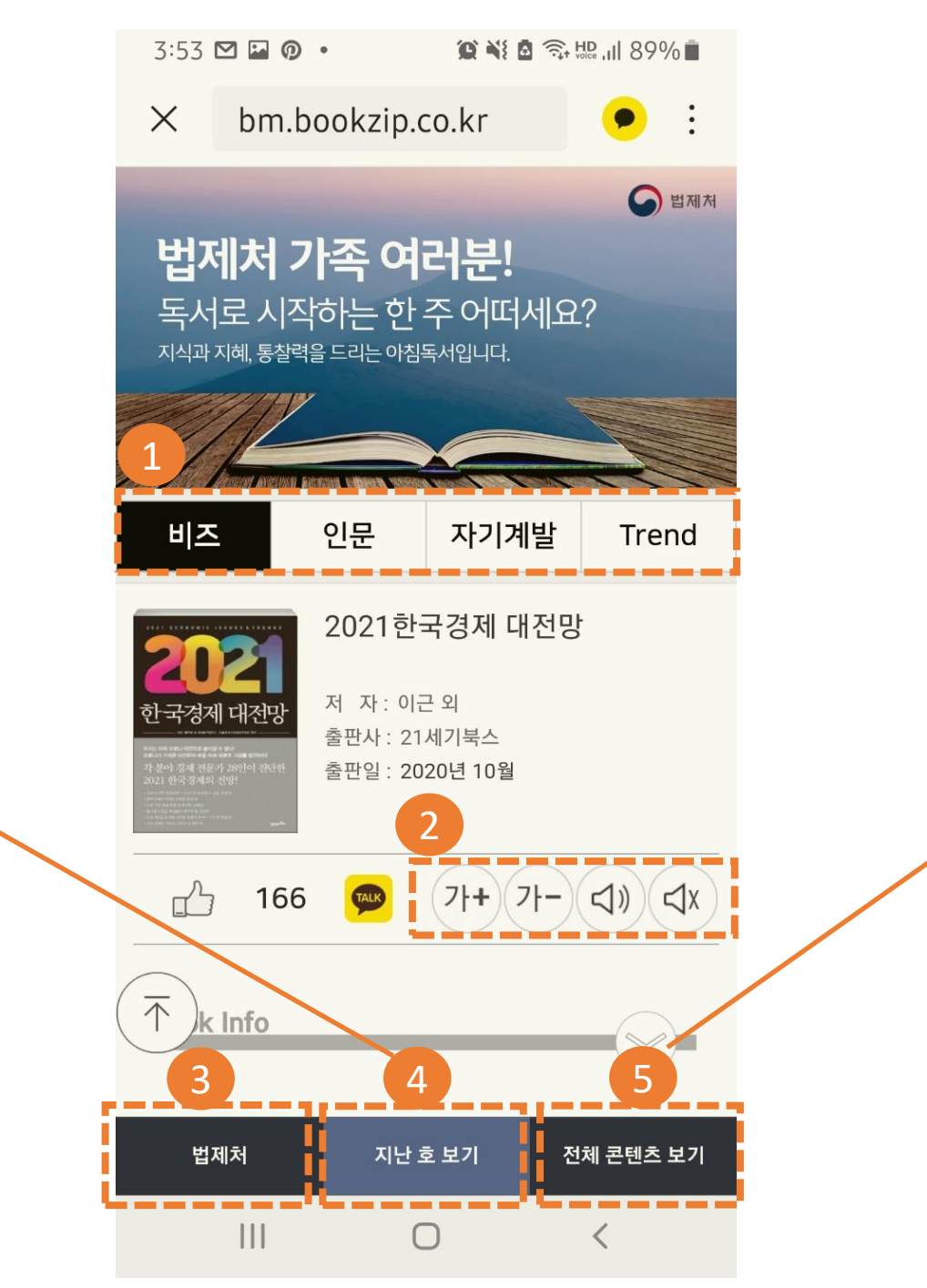

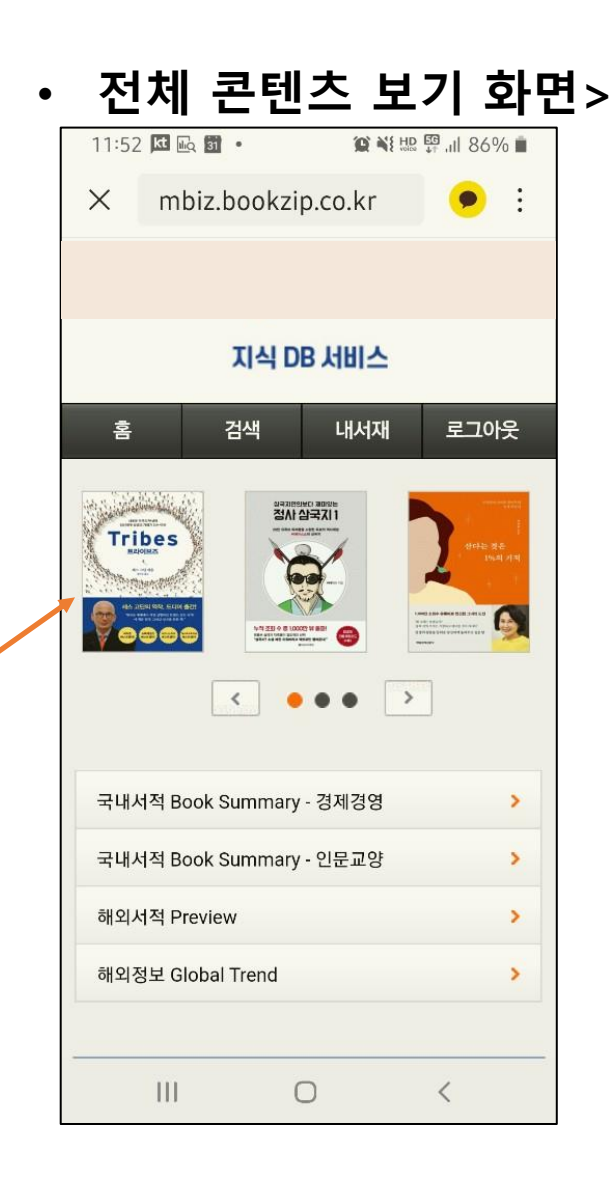

#### ① 매뉴 구성

아침독서 지난 호 보기>

인문 자기계발 Trend Briefing

😰 🕸 💐 🕮 🛱 📶 81% 💼

🗩 ÷

1:16 🖬 🟵 🗹 🔹

 $\times$ 

비즈

DATE

bm.bookzip.co.kr

독서로 시작하는 한 주 어떠세요? 지식과 지혜, 통찰력을 드리는 아침독서입니다.

도서명

04월 1주차 투자는 워런 버핏처럼

03월 2주차 2020 세계경제대전망

03월 1주차 AI도 모르는 소비자 마음

 $\bigcirc$ 

03월 5주차 타일러 코웬의 기업을 위한

03월 4주차 인맥보다 강력한 네트워킹의

04월 2주차 명동 부자들

03월 3주차 디스럽터

02월 4주차 빅데이터 혁명

02월 2주차 변종의 늑대

02월 3주차 콘텐츠가 전부다

비즈/인문/자기계발/힐링/Trend 5개 분야로 나누어짐.

#### ② 글자 크기 조절 버튼 / TTS 기능 지원.

TTS 기능은 한글/영문 읽어주기 를 모두 지원함.

#### ③ 분야별 학술정보

<

클릭하면 자동 로그인 되며 분야별 학술정보 검색 페이지로 이동함.

#### ④ 지난 호 보기

매주 누적된 지난 호를 열람할 수 있음

#### ⑤ 전체 콘텐츠 보기

전체 콘텐츠를 볼 수 있는 페이지로 이동함.

# 이용 방법 – 아침독서 알림톡/모바일

## 전체 콘텐츠 보기 화면

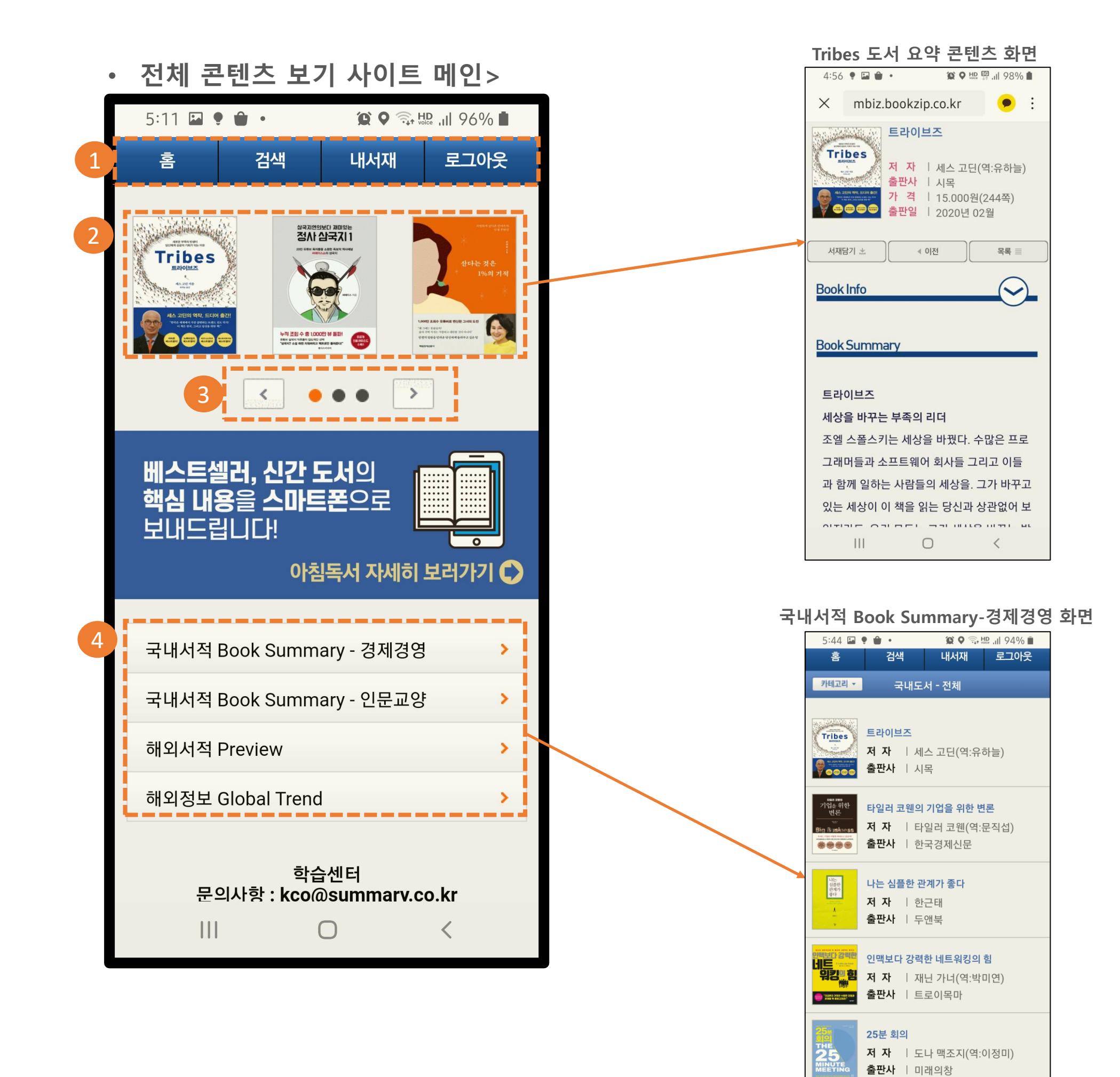

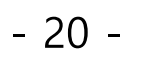

#### 국내서적(경제경영) / 국내서적(인문교양) / 해외서적 Preview / 해외정보 Global Trend 4개로 구성되어 있으며 각 매뉴를 클릭하면 해당 매뉴의 콘텐츠 리스트로 이동함.

#### ④ 4개의 카테고리로 구성됨

화살표를 누르면 앞으로 또는 뒤로 이동하며 다른 콘텐츠를 선택할 수 있음.

#### ③ 이동 화살표

도서 이미지를 클릭하면 해당 콘텐츠 보기로 바로 이동함(다운로드 필요없음)

#### ② 추천 콘텐츠 제시

#### ① 홈/ 검색 / 내 서재 / 로그아웃 기능

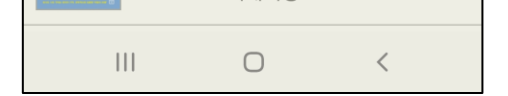

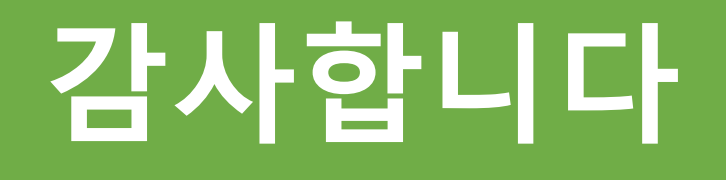

# 문의사항 : bz@summary.co.kr